## <u>תהליך רישום מועמדים למסלול י״ג-י</u>

# רישום מועמד/ת

תפריט ניהול תלמידים > תלמידים נרשמים יג-יד > לחיצה על כפתור **הוספת תלמיד חדש**.

הזנת פרטי המועמד/ת ולחיצה על כפתור **שמירה.** 

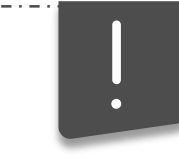

ברישום מועמד יש לבחור את השכבה וההסמכה המתאימות. למועמדים במסלול טו"ב, ניתן לבצע רישום לשכבה י"ד בלבד בהסמכת הנדסאים.

וודא/י כי בחרת מגמה נכונה. בחירת מגמה מוטעית תגרום לכך שהמועמד/ת לא יאושר ע"י הגורם הרלוונטי

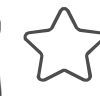

למכללות להם קיים אישור לכיתות מרום ומסלולים מיוחדים נוספים, תתאפשר בחירה בשדה **סוג המרה**.

במידה והמועמד/ת חתמ/ה על טופס ההרשמה יש לעדכן זאת בשדה חתימה על אישור מועמד.

, בעת שמירת הנתונים, המערכת מבצעת בדיקת פרטי המועמד/ת אל מול מרשם התלמידים, במקרה של אי התאמה תוצג הודעה.

במידה והמועמד/ת נרשמה למוסד אחר, לא ניתן לבצע רישום בפול.

ת על ידי סימון המועמד/ת על ידי סימון המועמד/ת כ הרלוונטי/ת ולחיצה על **עדבון פרטי תלמיד**.

במידה והוזנו לתלמיד נתונים שגויים של מגמה/מסלול, עליך לבטל **את רישום** התלמיד ולבצע רישום מחדש בהקדם האפשרי.

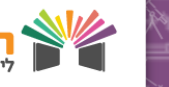

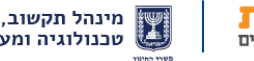

#### תהליך רישום מועמדים למסלול י"ג-י"ד

## אישור רישום מועמד/ת

2

במידה ולמועמד/ת אין טופס רישום ניתן להדפיסו על ידי לחיצה על הקישור משמאל לפרטי המועמד.

יש להדפיס, למלא ולהחתים את התלמיד והמנהל בהתאם להוראות משרד החינוך.

להזכירך יש לשמור ולתייק את הטופס במכללה.

לאחר חתימת המועמדים על הטופס, יש לאשר את רישומם לתכנית ע"י סימון המועמד/ת הרלוונטי/ת בV > לחיצה על כפתור **אישור** גורף לסטטוס > בחירה באישור המועמד ולחיצה על שמירה.

אשר/י את קריאת הודעת המערכת, ולחצ/י על **קראתי והסכמתי**.

שימ/י לב, ללא דיווח אישור רישום המועמד/ת לתכנית הנתונים לא יעברו להמשך טיפול.

צה"ל ומשה"ח רואים רק את התלמידים להם דווח אישור מועמד\*

לידיעתך, תאריך אישור הרישום הוא התאריך הקובע עבור צה"ל.

2

לאחר אישור המועמד/ת במנב"סנט, הסתיים תהליך הרישום ואישור המועמד/ת למסלול ע"י בית הספר.

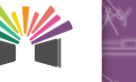

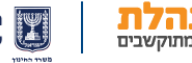

## תהליך רישום מועמדים למסלול י"ג-י"ד

## צפייה בתשובת צה"ל

לאחר הטיפול בבקשה ע"י גורמים בצה"ל תוצג עבור כל מועמד/ת תשובת צה"ל בנוגע לרישום.

#### סטטוסים אפשריים:

מאושר •

3

- לא מאושר
- פטור/ה מגיוס
- נתונים שגוים

- טרם טופל
- עזיבה טופלה
- מאושר וביטל
  - אין נתונים

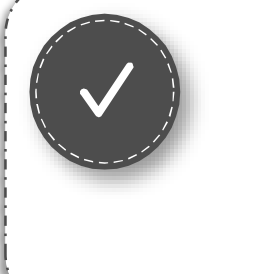

ביטול רישום מועמד/ת לתכנית

במידה ומועמד/ת ביטל/ה רישום או שהייתה טעות בהזנת נתונים למועמד/ת, ניתן לבטל את רישום המועמד/ת ע"י סימון המועמד > לחיצה על **עדכון פרטי תלמיד** > הזנת **תאריך ביטול רישום** ושמירת השינויים.

במידה ומועמד/ת ביטל/ה רישום שכבר אושר על ידי צה"ל, לרשות המועמד/ת קיימים 7 ימים לביצוע רישום מחדש לתכנית, עד להעברת המידע אודות ביטול הרישום לצה"ל.

ך מועמד/ת לו בוצע ביטול הרשמה לא יוצג ברשימת המועמדים קרא הפעילים. על מנת להציג את המועמד/ת יש לבטל את הסינון במסך.

במידה **ומועמד/ת ביטל/ה רישום שכבר אושר על ידי צה"ל**, לאחר ביטול הרישום סטטוס המועמד/ת משתנה ל**מאושר וביטל**, עד לטיפול ע"י צה"ל או רישומו מחדש לתכנית.

3

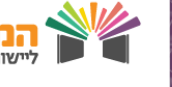